### O KEY Sekundárne vinutie Fotobunka FT-32 transformátora Koncové Priiímač Vysielač spínače 0 Poistka 500 mA TΧ RX LCD display J3 🥕 NC NO 8m 25m . . . 1234 · Tlačidlo "Up" 12 ..... ARRENT. J1 . . Poznámka: v prípade zmeny smeru chodu J2 Tlačidlo "Down" pohonu je potrebné vymeniť krainé vodiče ........ B motora a koncových Tlačidlo "Menu" 3 850C spínačov. D >> . Tlačidlo "SS" 813000107 P I c » Motor —≪ G červen? ---- н T102 zelený Tlačidlo na DIP prepínače V prípade zapojenia Μ karte prijímača ON čierny fotobuniek nastavte Karta prijímača prepínače nasledovne: OFF Kondenzátor EDGE PH 2 PH 1 STOP 5 LED karty prijímača Primárne vinutie transformátor $\rightarrow$ Poistka 6,3 A RX4 ale à ale à ale à ale à ale à ale à ale LASH MO DGE К C H O z Ostatné typy fotobuniek Prívod ТΧ 230V^ PLAY-4R Maják 230V Vysielač (\* iba pre TURBO ... ZKIT-R) Ρ Μ LUMY-230 🗋 FIX-FQ SUB-44 (\* iba pre TURBO...ZKIT) RX ->> D Prijímač Δ C B NC C/COM » A ON NO Upozornenie: Ak je DIP prepínač daného bezpečnostného zariadenia v polohe "ON", tak je ignorovaný výstup z daného C >> OFF zariadenia. Voľná svorka EDGE PH 2 PH 1 STOP HG

# Schéma zapojenia elektroniky CT-102 pre pohony TURBO50-, 80-ZKIT, TURBO50-, 80-ZKIT-R

### 2.1 - Popis riadiacej jednotky

Riadiaca jednotka CT-102 poskytuje moderný a efektívny spôsob riadenia posuvných brán. Všetky iné zapojenia sú zakázané. Displej umožňuje jednoduché programovanie a neustále

sledovanie stavu zariadenia. Štruktúra menu umožňuje jednoduché nastavenie pracovného času a prevádzkových režimov.

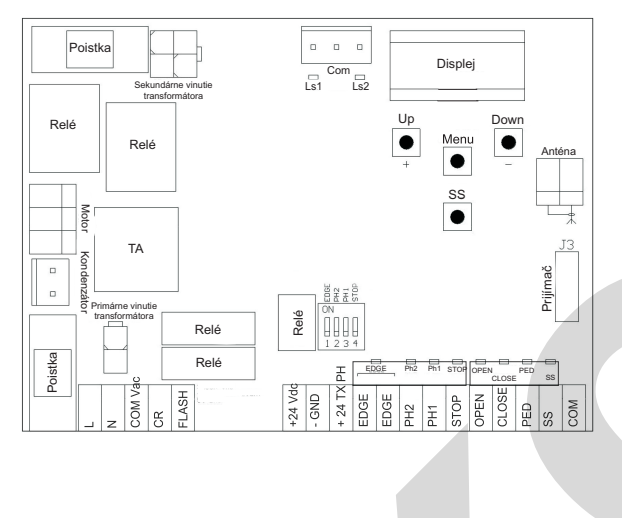

## 2.2 Technické parametre

- Napájanie s ochranou proti skratu na riadiacej jednotke

- Rozpoznanie prekážky pri jazde normálnou rýchlosťou pomocou prúdového snímača.

- Automatické určenie pracovných časov.

- Deaktivácia bezpečnostných zariadení pomocou DIP prepínačov: nie je potrebné preklenúť svorky bezpečnostných zariadení, ktoré nie sú pripojené - funkcia je iba vypnutá pomocou DIP prepínača.

| PARAMETRE:                     |                               |
|--------------------------------|-------------------------------|
| Napájanie                      | 230 Vac (+10% - 15%) 50-60 Hz |
| Max. zaťaženie motora          | 700 W                         |
| Výstup pre napájanie zariadení | 24 Vdc 500 mA                 |
| Výstup pre "stropné svetlo"    | 230 Vac 100 W                 |
| Výstup pre maják               | 230 Vac 40 W                  |
| Čas pauzy                      | Nastaviteľný 0 - 900s         |
| Pracovná teplota               | -20 °C + 55 °C                |
| Poistka pre príslušenstvo      | 500mA                         |
| Poistka napájania              | 6,3mA                         |
|                                |                               |

### 3 - Prvotné kontroly

Pred inštaláciou produktu vykonajte následné kontroly:

- skontrolujte či je brýna vhodný pre zautomatizovanie
- skontrolujte či je pohon sprývne nadimenzovaný pre daný brýnu
- skontrolujte či brýna mý mechanické dorazy
- skontrolujte či pohon nieje nainštalovaný v záplavových miestach
- vysoká kyslosť alebo slanosť prostredia môže poškodiť produkt

v prípade extrémnych poveternostných podmienok ako napr. (sneh, ľad, veľké zmeny teploty), môže trenie vzrásť, čo zodpovedá nárastu sily potrebnej k prevádzke systému

- skontrolujte, či pri manuálnom ovládaní brány sa pohybuje plynulo bez väčšieho trenia alebo vykoľajenia
- skontrolujte, či brána je dobre vyvážená a po odblokovaní zostane stáť v akejkoľvek polohe
- skontrolujte, či je napájací kábel, ku ktorému sa má produkt pripojiť je uzemnený a je chránený proti preťaženiu
- systém napájania pohonu musí obsahovať istič, ktorý umožňuje úplné odpojenie
- zabezpečte že všetok použitý elektroinštalačný materiál je v súlade s regulačnými normami

| Popis svoriek riadiacej jednotky |                                                                                                    |  |  |  |  |
|----------------------------------|----------------------------------------------------------------------------------------------------|--|--|--|--|
| +24 Vdc                          | Napájanie príslušenstva 24Vdc, 250mA                                                                                                    |  |  |  |  |
| GND                              | Uzemňovacia svorka príslušenstva                                                                                                    |  |  |  |  |
| + 24 Vdc<br>TX PHOTO             | Napájanie fotobuniek, PHOTOTEST - môže byť vybraný pomocou parametra "tph" 24Vdc, 250mA                                                                                                    |  |  |  |  |
| EDGE                             | Bezpečnostný hrana, ON/OFF NC kontakt alebo odpor 8,2 kΩ medzi svorkami EDGE (Upozornenie,ak je DIP prepínač 1 v polohe ON, tak je bezpečnostná hrana vypnutá )                                                                                                    |  |  |  |  |
| PH2                              | Fotobunky (pri otváraní), NC kontakt medzi svorkami Ph2 a COM (Upozornenie,ak je DIP prepínač 2 v polohe ON, tak sú fotobunky vypnuté) Fotobunky môžu byť aktivované kedykoľvek počas otvárania brány - zastavia pohyb brány, pohyb bude pokračovať akonáhle sa kontakt obnoví. |  |  |  |  |
| PH1                              | Fotobunky (pri zatváraní), NC kontakt medzi svorkami Ph2 a COM (Upozornenie,ak je DIP prepínač 3 v polohe ON, tak sú fotobunky vypnuté) Fotobunky môžu byť aktivované kedykoľvek počas otvárania brány - zastavia pohyb brány a spustia reverzný chod brány.                    |  |  |  |  |
| STOP                             | Bezpečnostné zariadenie, NC kontakt medzi svorkami STOP a COM (Upozornenie,ak je DIP prepínač 4 v polohe ON, tak je toto zariadenie vypnuté ). Toto zariadenie okamžite deaktivuje pohyb brány aj všetky nastavené funkcie napr. automatické zatváranie                         |  |  |  |  |
| OPEN                             | Otvorenie, NO kontakt medzi svorkami OPEN a COM. Brána sa otvára kým je kontakt aktívny.                                                                                                    |  |  |  |  |
| CLOSE                            | Zatvorenie, NO kontakt medzi svorkami CLOSE a COM . Brána sa zatvára kým je kontakt aktívny.                                                                                                    |  |  |  |  |
| PED                              | Chodec, NO kontakt medzi svorkami PED a COM. Slúži na čiastočne otvorenie brány , v závislosti na nastavení času.                                                                                                    |  |  |  |  |
| SS                               | Krok za krokom, NO kontakt medzi svorkami SS a COM. Brána pracuje v režime Otvor-Stop-Zatvor-Stop alebo podľa nastavenia.                                                                                                    |  |  |  |  |
| COM                              | Spoločnýk pre svorky Ph1, Ph2, STOP, OPEN, CLOSE, PED a SS                                                                                                    |  |  |  |  |
| SIGNAL                           | Anténa - sinál                                                                                                    |  |  |  |  |
| SHIELD                           | Anténa - tienenie                                                                                                    |  |  |  |  |
|                                  |                                                                                                    |  |  |  |  |

| 4.2 - Zobrazenie displeja počas chodu pohonu                                                 |                                                                                                    |  |  |  |  |
|----------------------------------------------------------------------------------------------|----------------------------------------------------------------------------------------------------|--|--|--|--|
| V prevádzkovom režime môže displej zobraziť nasledujúce stavy.                               |                                                                                                    |  |  |  |  |
| STAV                                                                                         | VÝZNAM                                                                                                    |  |  |  |  |
|                                                                                              | Brána je zatvorená alebo zapnutá po vypnutí od napájania                                                                                                    |  |  |  |  |
| OP Otváranie brány                                                                           |                                                                                                    |  |  |  |  |
| CL                                                                                           | Zatváranie brány                                                                                                    |  |  |  |  |
| SO                                                                                           | Brána zastavená počas otvýrania                                                                                                    |  |  |  |  |
| SC                                                                                           | Brána zastavená počas zatvýrania                                                                                                    |  |  |  |  |
| HA                                                                                           | Brána zastavená externým zariadením                                                                                                    |  |  |  |  |
| oP                                                                                           | Brána zastavená v koncovej polohe, automatické zatváranie vypnuté                                                                                                    |  |  |  |  |
| Pe                                                                                           | Brána čiastočne otvorený pre chodcov, automatické zatvýranie vypnuté                                                                                                    |  |  |  |  |
| -tC                                                                                          | Brána otvorená, automatické zatvorenie je aktívne, pomlčka bliký - odpočýtava nastavený čas automatického zatvýrania posledných 9 sekýnd je odpočýtavaných na displeji                       |  |  |  |  |
| -tP                                                                                          | Brána čiastočne otvorená pre chodcov, automatické zatvorenie je aktívne, pomlčka bliký - odpočýtava nastavený čas automatického zatvýrania posledných 9 sekýnd je odpočýtavaných na displeji |  |  |  |  |
| L                                                                                            | Riadiaca jednotka je v móde zisťovania časového intervalu cyklov otvárania a zatvárania.<br>Začiatok cyklu v koncovej polohe                                                                 |  |  |  |  |
| LOP                                                                                          | Zisťovanie časového intervalu otvárania                                                                                                    |  |  |  |  |
| LCL                                                                                          | Zisťovanie časového intervalu zatvárania                                                                                                    |  |  |  |  |
| Bodky medzi symbolmi predstavujú stav koncových spínačov, podrobné popýsané v danej tabuľke: |                                                                                                    |  |  |  |  |
| STAV                                                                                         | VÝZNAM                                                                                                    |  |  |  |  |
|                                                                                              | Koncový spínač zatvorenej polohy (jedna bodka pred symbolmi)                                                                                                    |  |  |  |  |
| t.C                                                                                          | Koncový spínač otvorenej polohy (jedna bodka medzi symbolmi)                                                                                                    |  |  |  |  |
| SO                                                                                           | Nie je aktívny koncový spínač (brýna nie je v koncovej polohe )                                                                                                    |  |  |  |  |

| Poruchy                                                                                                    |                                                                               |  |  |  |  |
|----------------------------------------------------------------------------------------------------|-------------------------------------------------------------------------------|--|--|--|--|
| V tejto časti je spomenutých zopýr porých ktoré mýžu nastať                                                                 |                                                                               |  |  |  |  |
| SIGNALIZÁCIA PREŤAŽENIA                                                                                                    | Prúd prechádzajúci motorom rapídne stúpol                                     |  |  |  |  |
| FEO                                                                                                    | 1. Brána zasiahla prekážku                                                    |  |  |  |  |
| EFO                                                                                                    | 2. Porucha spôsobená veľkým trením                                            |  |  |  |  |
| PORUCHA BEZPEČNOSTNEJ HRANY                                                                                                 | Riadiaca jednotka dostala signál od bezpečnostnej hrany                       |  |  |  |  |
|                                                                                                    | 1. Bezpečnostný hrana bola zatlačený.                                         |  |  |  |  |
| EED                                                                                                    | 2. Bezpečnostný hrana nie je sprývne pripojený                                |  |  |  |  |
| PORUCHA KONCOVÝCH SPÍNAČOV                                                                                                  | Koncové spínače nefungujý sprývne                                             |  |  |  |  |
|                                                                                                    | 1. Koncové spínače sý zničené                                                 |  |  |  |  |
| ELS                                                                                                    | 2. Koncové spínače nie sý pripojené                                           |  |  |  |  |
|                                                                                                    | 3. Skontrolujte pracovný čas brýny nezastavýbrýnu pred koncovou polohou       |  |  |  |  |
| PORUCHA FOTOBUNIEK                                                                                                    | Zlyhanie fototestu                                                            |  |  |  |  |
|                                                                                                    | 1. Skontrolujte pripojenie fotobuniek.                                        |  |  |  |  |
| EPH                                                                                                    | 2. Skontrolujte či fotobunky pracujý sprývne.                                 |  |  |  |  |
| VYPNUTIE PRI PREŤAŽENÍ                                                                                                    | Motor nepohlcuje energiu                                                      |  |  |  |  |
|                                                                                                    | 1. Skontrolujte napájanie motora                                              |  |  |  |  |
|                                                                                                    | 2. Skontrolujte, či sa brána pohybuje hladko a že neexistujú žiadne prekážky. |  |  |  |  |
| Po odstránení poruchy, všetky chyby odstránite jednoducho<br>stlačením tlačidla "DOWN -" alebo tlačidla SS (krok-za-krokom) |                                                                               |  |  |  |  |

### 4.3 - Iniacializácia

Pri prvom spustení riadiacej jednotky musí byť spustená procedúra autoučenia aby sa získali základné parametre ako dĺžka otvorenia stúpanie a spomalenie.

Stlačte +, alebo - aby ste na displeji počítadlo otvorení - zatvorení. V tomto počítadle sa zobrazujú tisíce bez bodiek konkrétne takto: 50.000 = 50/0.0.0.

HORE

DOLE

ss

MENU

### AUTONAUČENIE DRÁHY POHYBU S PREDNASTAVENÝM SPOMALENÍM

Spomalenie bude nastavené v menu s rovnakým percentom počas otvárania aj zatvárania. Pre naprogramovanie spomalenia môžte prejsť priamo na ďalšiu tabuľku:

1. Odblokujte bránu a posuňte do stredovej pozície a znova zablokujte. Pre upravené nastavenie spomalenia postupujte v ďalšej tabuľke.

2. Stlačte + a MENU tlačítka NARAZ na viac ako 5 sekúnd, až pokiaľ sa na displeji nezobrazí nápis LOP a pripravte sa na stlačenie tlačidla DOLE -..

3. Pokiaľ prvý vykonaný pohyb je zatváranie stlačte tlačidlo "DOLE -" čím prerušite pohyb. Následne stlačte tlačidlo SS pre reverzný chod a brána sa začne hýbať správnym smerom. Motor bránu otvorí pri nízkej rýchlosti až po koncový doraz.

4. Počkajte kým sa ukončia dva kompletné cykly (2 otvorenia, 2 zatvorenia) a brána ostane v zatvorenej pozícii a na dispelji budú len dve pomlčky --.

5. Vykonajte niekoľko kompletných otvorení, zatvorení a prerušení aby ste sa presvedčili, že systém je nastavený.

Všetky hlavné parametre sú prednastavené od výroby. Pre upravenie parametrov pokračujte bodom 4.4.

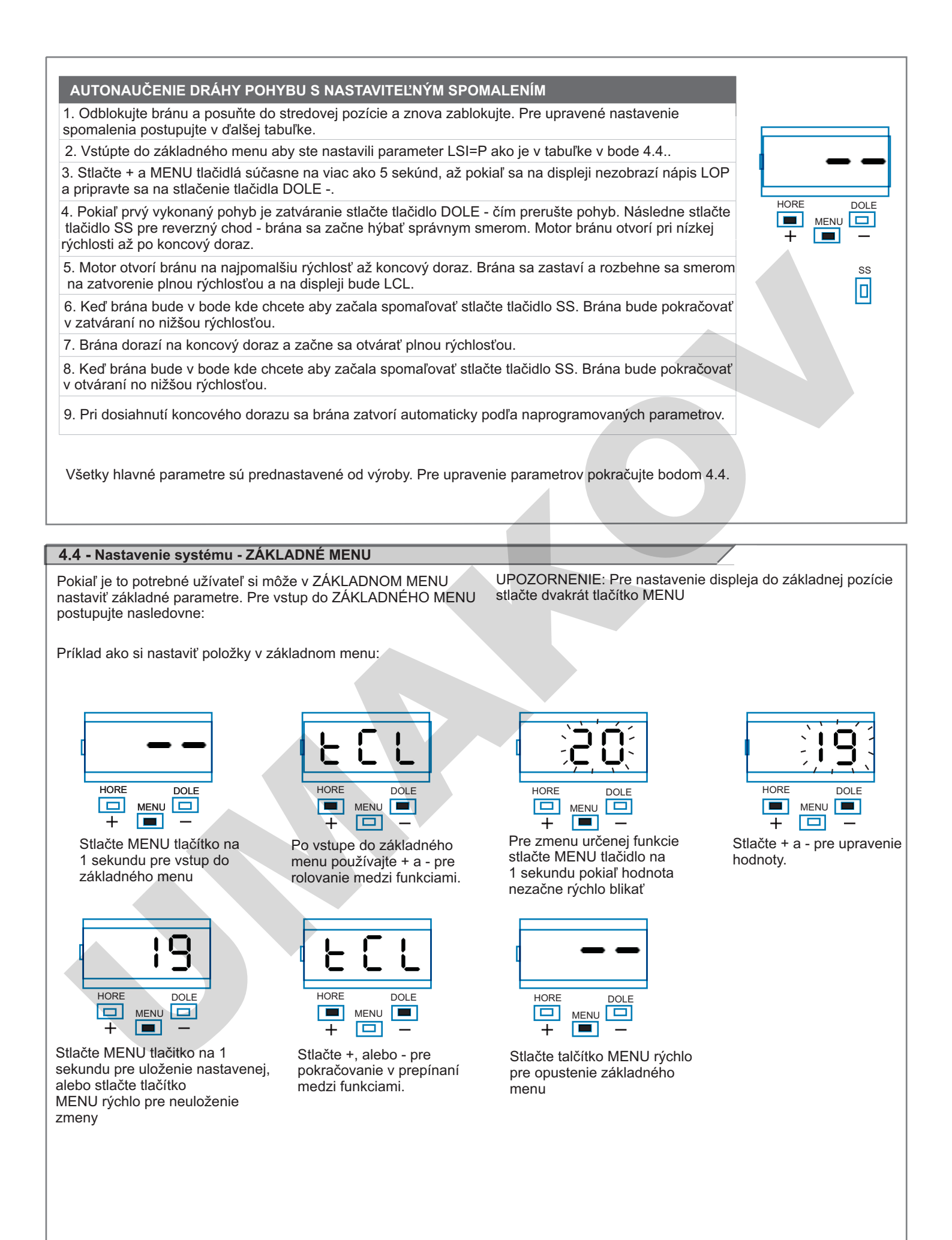

|                                                                                                    | PARAMETRE                                                                                             | POPIS                                                                                                    |                                                                  | PREDNASTAVENÉ                                                            | MIN                                                                                      | MAX              | JEDN.            |
|----------------------------------------------------------------------------------------------------|----------------------------------------------------------------------------------------------------|----------------------------------------------------------------------------------------------------|------------------------------------------------------------------|--------------------------------------------------------------------------|------------------------------------------------------------------------------------------|------------------|------------------|
| 1                                                                                                    | TCL                                                                                                   | Čas automatického zatvorenia (0 = vypnuté)                                                                                                    |                                                                  | 20                                                                       | 0                                                                                        | 900              | S                |
| 2                                                                                                    | ttr                                                                                                   | Zatvorenie po prejazde (0 = vypnuté)                                                                                                    |                                                                  | 0                                                                        | 0                                                                                        | 30               | S                |
| 3                                                                                                    | SEI                                                                                                   | Citlivosť na prekážky 100 = MAX - citlivosť<br>(0 = vypnuté) aj na malé prekážky                                                                                                    |                                                                  | 0                                                                        | 0                                                                                        | 100              | % (step<br>of 1) |
| 4                                                                                                    | trq                                                                                                   | Sila motoru (krútiaci moment)<br>100 = max. sila                                                                                                    |                                                                  | 100                                                                      | 10                                                                                       | 100              | % (step<br>of 1) |
| 5                                                                                                    | SSL                                                                                                   | Režim spomalovania<br>0 = 1/3 spomalenie<br>1 = 2/3 spomalenie                                                                                                    |                                                                  | 0                                                                        | 0                                                                                        | 1                |                  |
| 6                                                                                                    | SbS                                                                                                   | SS kon? gurácia:<br>0 = Normal (AP-ST-CH-ST-AP-ST)<br>1 = Alternate STOP (AP-ST-CH-AP-ST-CH)<br>2 = Alternate (AP-CH-AP-CH)<br>3 = Apartment block – timer<br>4 = Apartment block with immediate reclosure |                                                                  | 0                                                                        | 0                                                                                        | 4                |                  |
| 7                                                                                                    | blt                                                                                                   | Čo urobiť po výpadku napájania<br>0 = bez žiadnej akcie, ostane stáť<br>1 = Zatvorenie                                                                                                    | 0                                                                | 0                                                                        | 1                                                                                        |                  |                  |
| 8                                                                                                    | SST                                                                                                   | Mäkký štart<br>0 = vypnuté<br>1 = zapnuté                                                                                                    | 0                                                                | 0                                                                        | 1                                                                                        |                  |                  |
| 9                                                                                                    | LSI                                                                                                   | Nastavenie spomalenia<br>P = zvolené zákazníkom<br>0 100% = percentuálny podiel dra                                                                                                    | 15                                                               | 0                                                                        | 100                                                                                      | % (step<br>of 1) |                  |
| Pripojíte prijímač tak, že odstrániť plastový kryt a dbajte aby<br>ste ho dali presne ako je uvedené v bode 2.1.<br>Pre naprogramovanie postupujte podľa návodu k prijímaču, ale<br>RX4K modely skontrolujte ako sa správne zapája do riadiacej jednotky.<br>Pripojte rádio prijímač pri odpojenom prívode el. energie a pre RX4/<br>Prvý diaľkový ovládač nastaví typ kódovania ( pevný, alebo plávajúci kód)<br>Po zapnutí napájania prijímač začne blíkať čo indikuje typ kódovania v jeho<br>pamäťi:<br>- 1 dlhé blíknutia = pamäť prázdna<br>- 2 rychlé blíknutia = plávajúci kód<br>Uloženie diaľkového ovládača do pamäťe<br>FÁZA POPIS<br>Stlačte a uvofnite tlačidlo na prijímači toľko krát,<br>ktorý výstup chete zvolíť: raz pre výstup č.1,<br>1 dvakrát pre výstup č.2 atd Pre zistenie akú funkciu<br>výstup prijímaču aktivuje skontrolujte manuál riaidacej<br>PRE PEŠICH, OUTPUT 3 (Výstup 3) = OTOVRIŤ, OUTPUT<br>(Výstup 4) = ZATVORENIE.<br>HAVNÉ KOMPONENTY<br>LED<br>KEY<br>KEY<br>KEY<br>KEY<br>KIZ3<br>RX4/RX4K<br>RXI23<br>RXM23<br>J1: ① = 12 Vac/Vdc<br>OUT1-OUT2=Impulzívny monostabilný. |                                                                                                    |                                                                                                    |                                                                  |                                                                          | ľ sú:<br>2 ( Výstup<br>OUTPUŤ 4<br>) G KEY<br>) HLED<br><br><br><br><br><br><br><br><br> |                  |                  |
| 2                                                                                                    | LED dióda prijímaču blikne toľkokr.<br>ktorý výstup ste zvolili - medzi blikn<br>jendosekundová pauza | át podľa toho,<br>nutiami je                                                                                                    | Vymazanie<br>FÁZA POPIS                                          | diaľkového ovládača                                                      |                                                                                          | PRÍKLA           | D                |
| 3                                                                                                    | Stlačte tlačidlo diaľkového ovládač                                                                   | iu, ktorý sa oř 2 sekundy.                                                                                                    | 1<br>Stalčte tla<br>nerozsvie                                    | ačidlo na prijímači pokiaľ sa LED<br>eti ( cca. 3 sec. )                 | dióda                                                                                    |                  | >3s)-> 🙀         |
| 4                                                                                                    | Pokiaľ ste postup vykonali správne<br>dlho blikne.                                                    | e prijímač jedenkrát                                                                                                    | 2 Do 7 sec.<br>vvmazať                                           | . stlačte tlačidlo ovládaču, ktoré s<br>a držte ho stlačené pokiaľ dióda | a má<br>rezhasne.                                                                        | Ś                | -> @             |
| 5                                                                                                    | Pre zapamätanie dal'šieho ovládač<br>výstup - oopakujte bod 3.                                        | Śu na rovnaký                                                                                                    | 3 Po jednej                                                      | skunde začne LED dióda blikať.                                           |                                                                                          | 0,5              | 5s 🙀 0,5s 🙀      |
| N.B.                                                                                                    | Pokiaľ nieje žiadny povel daný do<br>automaticky ukončí programovací                                  | 7 sekúnd prijímač<br>mód.                                                                                                    | 4 Potvrdte                                                       | vymazanie stlačením tlačidla na p                                        | rijímači.                                                                                |                  | P                |
| Vzdialené programovanie diaľkového ovládača                                                                                                    |                                                                                                    | 5<br>Pokiaľ ste<br>dlho blikn                                                                                                    | e postup vykonali správne prijíma<br>ie.                         | č jedenkrát                                                              |                                                                                          | -3s              |                  |
| s ovládačom, ktorý je už uložený<br>Ovládač sa dá naprogramovať aj bez priameho prístupu k prijímaču.<br>Používateľ musí mať k dispozícii ovládač, ktorý už bol uložený v pamäti.                                                                                                    |                                                                                                    | N.B. Pokiaľ nie<br>automatic                                                                                                    | eje žiadny povel daný do 7 sekún<br>cky ukončí programovací mód. | d prijímač                                                               |                                                                                          |                  |                  |

ÁZA POPIS **\$** >5s Stlačte tlačidlo nového ovládaču, ktoré budete programovať 1 aspoň na 5 sec. Stalčte tlačidlo pôvodného ( naprogramovaného), ktoré sa bude 💕 >3s 2 kopírovať ( pokiaľ bol krok 1 úspešný brána nereaguje ). Stlačte tlačidlo nového diaľkového ovládaču, ktoré **S** >3s 3 programujete a držte ho aspoň 3 sec. Stlačte tlačidlo starého ovládača, ktoré budete **5** >3s kopírovať a držte ho aspoň 3 sec. pre potvrdenie a ukončenie programovania. 4 Pokiaľ nieje žiadny povel daný do 7 sekúnd prijímač N.B. automaticky ukončí programovací mód.

# N.D. automaticky ukončí programovací mód. Vymazanie celej pamäte prijímača FÁZA POPIS PRíKLAD 1 Sltačte tlačidlo na prijímači a držte ho pokiaľ sa LED dióda nerozsvieti ( cca. 3 sec. ) a zhasne ( cca. 3 sec. ). Pustite tlačidlo. Q (>3s)-> (>3s)-> (>(>3s) (>3s) (>3s)

POKROČILE MENU Vám umožní nastaviť ďalšie parametre, ktoré nie sú prístupné zo základného menu. Pre vstup do POKROČILÉHO MENU stlačte tlačítko MENU na 5 sekúnd. Pre nastavovanie postupujte ako pri ZÁKLADNOM MENU.

|    | PARAMETERE | POPIS                                                                                                    | PREDNASTAVENÉ | MIN | MAX | JEDN,                  |
|----|------------|----------------------------------------------------------------------------------------------------|---------------|-----|-----|------------------------|
| 1  | EL.F.      | Elektrická brzda<br>0 = off<br>1 = on                                                                                                    | 0             | 0   | 100 | x 0.01s<br>(step of 5) |
| 2  | SP.h.      | FOTOBUNIEK1 - reagujú pri zatváracom manévri<br>0 = atívna FOTOBUNKA1<br>1 = neaktívna FOTOBUNKA1                                                                                                    | 1             | 0   | 1   |                        |
| 3  | Ph2.       | Použitie FOTOBUNIEK2<br>0 = Zpanuté počas otvárania aj zatvárania AP/CH<br>1 = Zapnuté len počas otvárania AP                                                                                                    | 0             | 0   | 1   |                        |
| 4  | tP.h.      | Test fotobuniek<br>0 = vypnuté<br>1 = FOTOBUNKY1 zapnuté<br>2 = FOTOBUNKY2 zapnuté<br>3 = FOTOBUNKY 1 a 2 zapnuté                                                                                                    | 0             | 0   | 3   |                        |
| 5  | Edm        | Typ bezpečnostnej hrany<br>0 = kontaktná (NC)<br>1 = odporová (8k2)                                                                                                    | 0             | 0   | 1   |                        |
| 6  | iE .D.     | Režim vypnutia bezpečnostnej hrany<br>0 = vypnutá len počas zatvárania<br>1 = zastavenie motora (počas otvárania aj zatvárania)                                                                                                    | 0             | 0   | 1   |                        |
| 7  | tE.D.      | Test bezpečnostnej hrany<br>0 = vypnuté<br>1 = zapnuté                                                                                                    | 0             | 0   | 1   |                        |
| 8  | LP.o.      | Otvorenie pre peších                                                                                                    | 30            | 0   | 100 | % (step of 1)          |
| 9  | TP.C.      | Čas automatického zatvorenia pre peších (0=vypnuté)                                                                                                    | 20            | 0   | 900 | S                      |
| 10 | FP.r.      | Nastavenie výstupu na maják ,<br>0 = Stabilný<br>1 = Blikajúci                                                                                                    | 1             | 0   | 1   |                        |
| 11 | tP.r.      | Čas predblikania (0 = vypnuté)                                                                                                    | 0             | 0   | 10  | S                      |
| 12 | FCY.       | Nastavenie doplnkového/stropného osvetlenia<br>0 = Zapnuté na konci operačného cyklu TCY<br>1 = Zapnuté počas pohybu brány<br>2 = Zapnuté pokiaľ je nastavený časovač (TCY)<br>3 = Bránové osvetlenie zapnuté/vypnuté<br>4 = Bránové ososvetlenie vetlenie bliká | 0             | 0   | 4   |                        |
| 13 | tC.Y.      | Časovač doplnkového/stropného osvetlenia                                                                                                    | 0             | 0   | 900 | s<br>(step of 10s)     |
| 14 | de.a.      | Držte na spustenie<br>0 = vypnuté<br>1 = zapnuté                                                                                                    | 0             | 0   | 1   |                        |
| 15 | se.r.      | Servisný interval. Pokiaľ je dosiahnutý servisný<br>interval maják bliká rýchlo počas každého cyklu.<br>(len pokiaľ je FPR zapnuté).<br>(0 = vypnuté)                                                                                                    | 0             | 0   | 100 | x 1000<br>cycles       |
| 16 | se.f.      | neprestávajúce blikanie pokiaľ je dosihnutý<br>interval (počas zatvorenej brány).<br>0 = vypnuté<br>1 = zapnuté                                                                                                    | 0             | 0   | 1   |                        |
| 17 | de.f.      | Obnovenie predvolených hodnôt                                                                                                    |               |     |     |                        |

Pre natavenie riadiacej jednotky do továrenských nastavení: 1) Vstúpte do pokročilého menu; 2) vyberte "def" parameter; 3) nastavte hodnotu na 0; 4) potvrďte toto nastavenie (sltačte MENU a podržte ho). Objaví sa odpočítavanie: d80,d79...,d01 až do "don". Môžte pustiť tlačítko ked sa dokončí odpočítavanie.